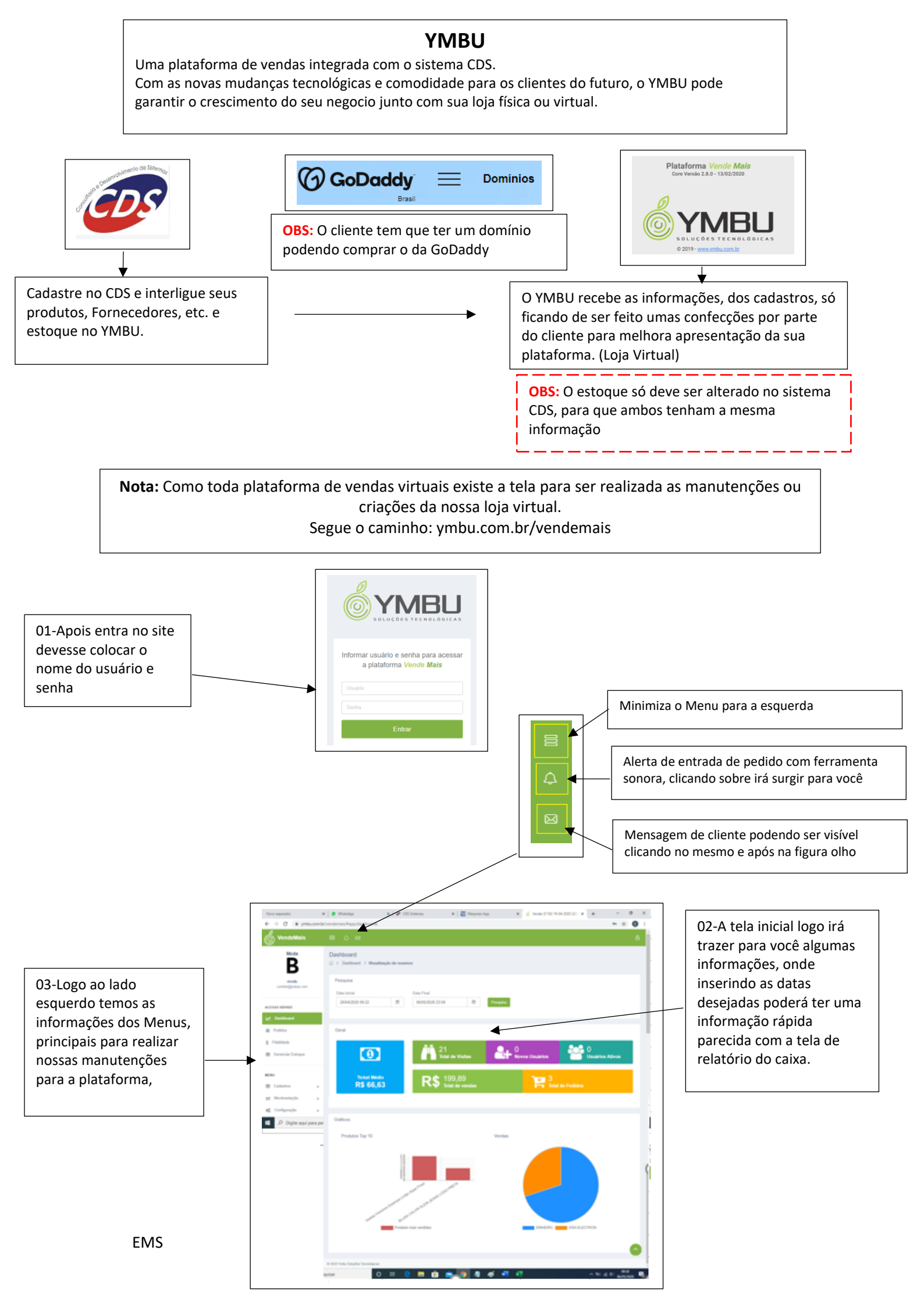

# PEDIDOS

Dica: podendo ser filtradas várias visualizar no campo superior, a pois marcar sua opção.

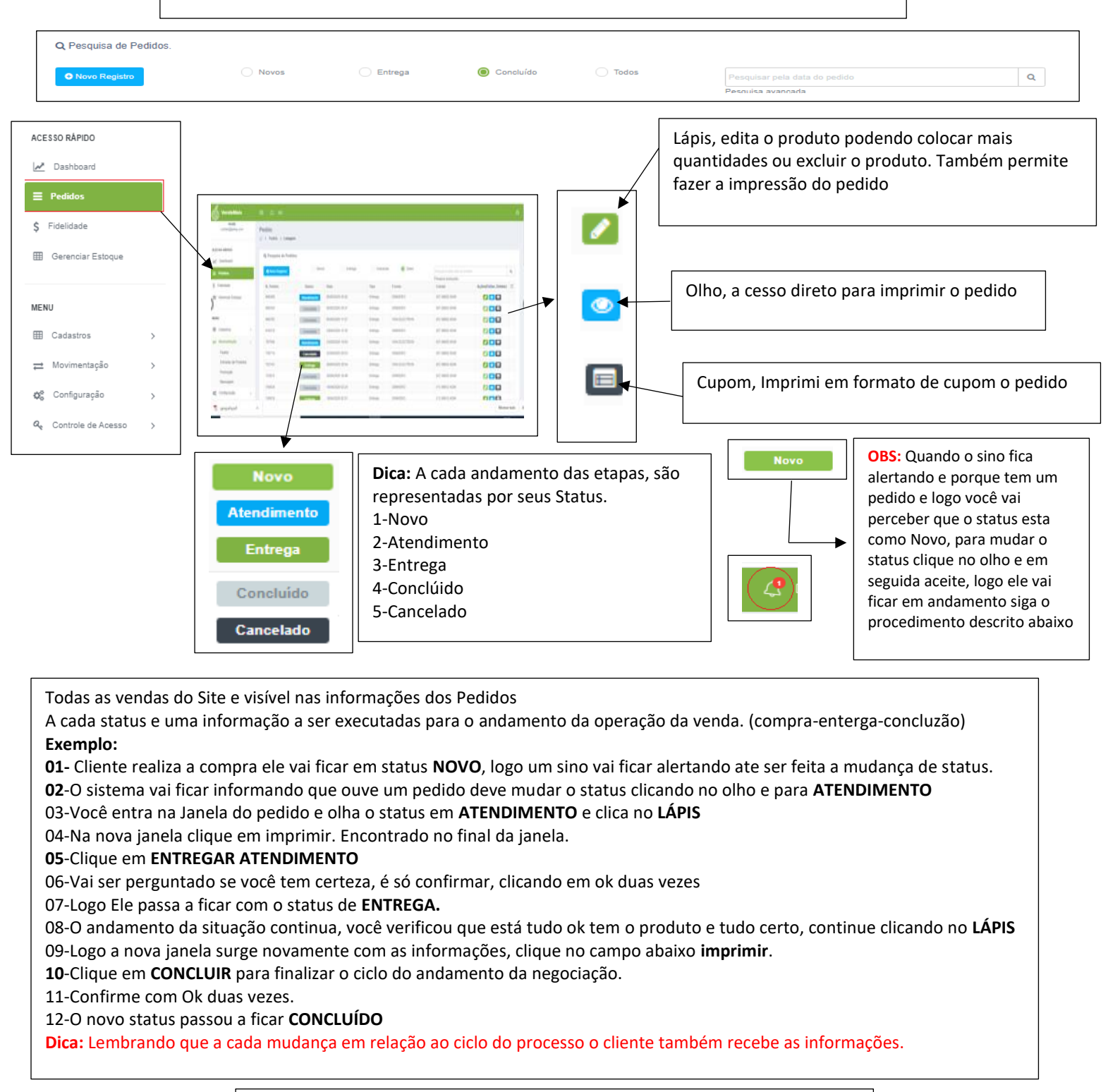

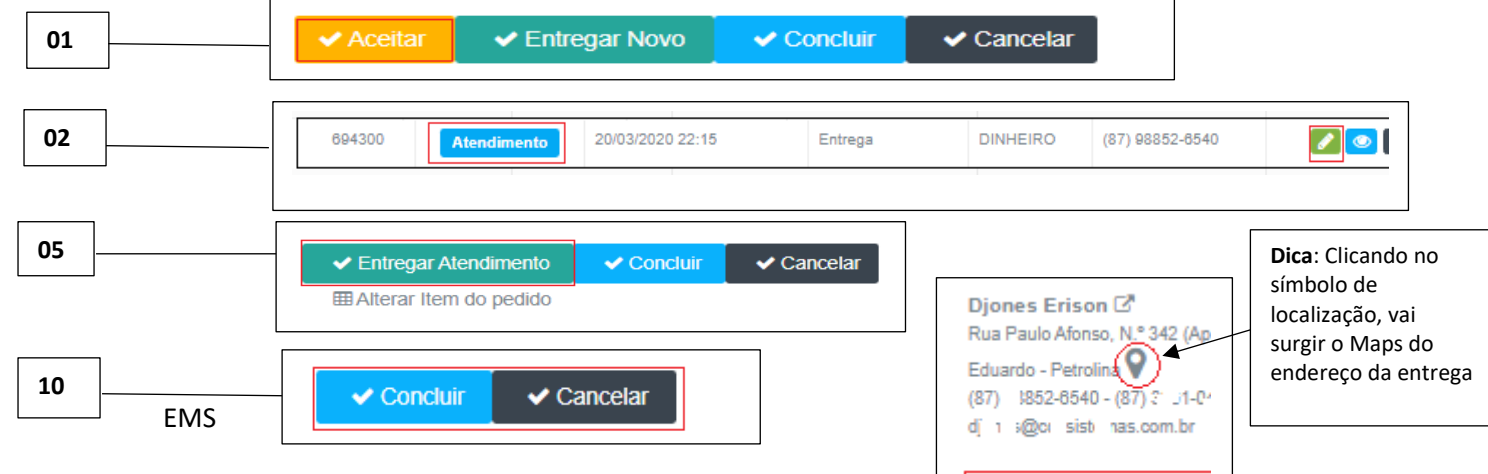

#### FIDELIDADES

Usado para promover ações para fidelizar ainda mais os clientes.

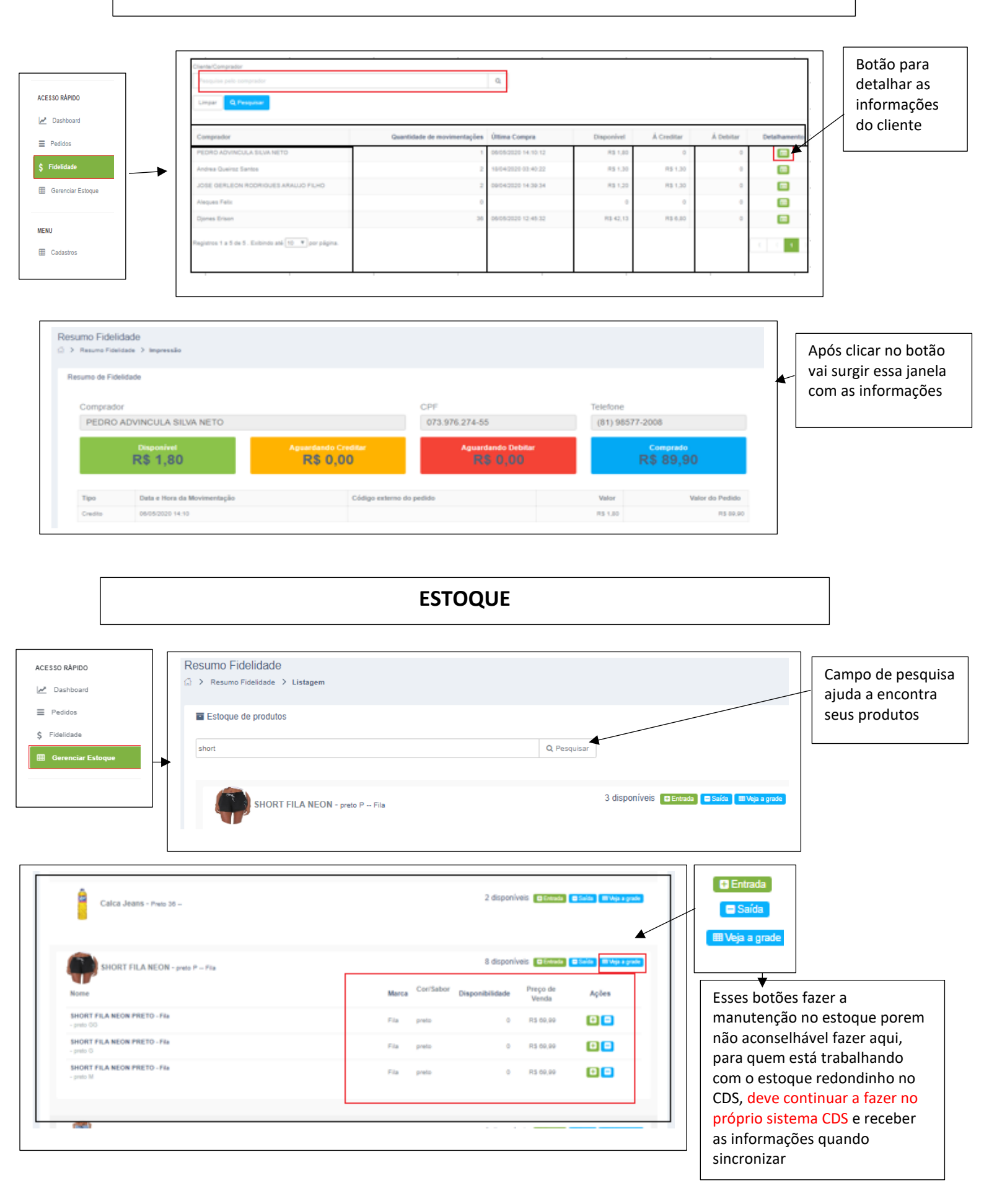

# MENU CADASTROS – HORARIO DE FUNCIONAMENTO

| Tipo de Notificação       Preque treate do Localemento por Danisal       Q real         Tipo de Managem       Narca       Portected Managem       Narca         Forneodor       Categoria       Podulo       0.0       0.00       0.00       0.00       0.00       0.00       0.00       0.00       0.00       0.00       0.00       0.00       0.00       0.00       0.00       0.00       0.00       0.00       0.00       0.00       0.00       0.00       0.00       0.00       0.00       0.00       0.00       0.00       0.00       0.00       0.00       0.00       0.00       0.00       0.00       0.00       0.00       0.00       0.00       0.00       0.00       0.00       0.00       0.00       0.00       0.00       0.00       0.00       0.00       0.00       0.00       0.00       0.00       0.00       0.00       0.00       0.00       0.00       0.00       0.00       0.00       0.00       0.00       0.00       0.00       0.00       0.00       0.00       0.00       0.00       0.00       0.00       0.00       0.00       0.00       0.00       0.00       0.00       0.00       0.00       0.00       0.00       0.00       0.00       0.00 <th>Horario de<br/>funcionamento</th> <th>Q Pesquisa de Horário o</th> <th>de funcionamento.</th> <th></th> <th></th> <th></th> <th></th>                                                                                                    | Horario de<br>funcionamento                                     | Q Pesquisa de Horário o                                                         | de funcionamento.        |                                                                                                    |                                                                           |                                                                                                    |                        |
|----------------------------------------------------------------------------------------------------|-----------------------------------------------------------------|---------------------------------------------------------------------------------|--------------------------|----------------------------------------------------------------------------------------------------|---------------------------------------------------------------------------|----------------------------------------------------------------------------------------------------|------------------------|
| Tip de Molficação       Tipo de Mensagem         Marca       Fornecedor         Fornecedor       Repear repaire         Categoria       Produito         Locais de Estaque       O1-Para criar os horários de funcionamento         Clentes/Compradores       O1-Para criar os horários de funcionamento         O2-Na nova janela preencha os dias e horários desejados e em seguida clique em Salvar.       Indrán de funcionamento         O2-Na nova janela preencha os dias e horários       Indrán de funcionamento         O2-Na nova janela preencha os dias e horários       Indrán de funcionamento         Index janela preencha os dias e horários       Indrán de funcionamento         Index janela preencha os dias e horários       Indrán de funcionamento         Index janela preencha os dias e horários       Indrán de funcionamento         Index janela preencha os dias e horários       Indrán de funcionamento         Index janela preencha os dias e horários       Indrán de funcionamento         Index janela preencha os dias e horários       Indrán de funcionamento         Index janela       Indrán de funcionamento         Indrán de funcionamento       Indrán de funcionamento         Indrán de funcionamento       Indrán de funcionamento         Indrán de funcionamento       Indrán de funcionamento         Indrán de funcionamento       In                                                                                                    |                                                                 | O Novo Registro Lin                                                             | mpar                     |                                                                                                    | Pesquisar H                                                               | lorário de funcionamento por Dia Inicial                                                                                                    | Q Pesqui               |
| Tipo de Mensagem         Marca         Fornecedor         Categoria         Produto         Locais de Estoque         O1-Para criar os horários de funcionamento deve clicar em Novo registro         Vientes:         O2-Na nova janela preencha os dias e horários desejados e em seguida clique em Salvar.                                                                                                    | Tipo de Notificação                                             | Dia Inicial                                                                     | Dia Final                | Hora inicial                                                                                                    | Hora Final                                                                | Horário de exceção                                                                                                    | Ações(Editar, Deletar) |
| Marca       implementary       implementary       implem                                                                                                    | Tipo de Mensagem                                                | SUNDAY                                                                          | SUNDAY                   | 09:00                                                                                                    | 12:00                                                                     | NÃO                                                                                                    |                        |
| Fornecedor       Image: Status of the status of the status o | Marca                                                           | MONDAY                                                                          | FRIDAY                   | 08:00                                                                                                    | 18:00                                                                     | NÃO                                                                                                    |                        |
| Categoria Produto Locais de Estoque Complemento Produto Clientes/Compradores  O1-Para criar os horários de funcionamento deve clicar em Novo registro  O2-Na nova janela preencha os dias e horários desejados e em seguida clique em Salvar.  O2-Na nova janela preencha os dias e horários $desejados e em seguida clique em Salvar.$                                                                                                    | Fornecedor                                                      | Registros 1 a 2 de 2 . Exibin                                                   | ndo até 10 🔻 por página. |                                                                                                    |                                                                           |                                                                                                    |                        |
| Produto         Locais de Estoque         Complemento Produto         Clientes/Compradores         O1-Para criar os horários de funcionamento deve clicar em Novo registro         Horário de funcionamento         O2-Na nova janela preencha os dias e horários desejados e em seguida clique em Salvar.         Verde de excepto         Verde de excepto         Verde de excepto         Voltar para a listagem                                                                                                    | Catagoria                                                       |                                                                                 |                          |                                                                                                    |                                                                           |                                                                                                    |                        |
| Produto       01-Para criar os horários de funcionamento deve clicar em Novo registro         Clientes/Compradores       Horário de funcionamento         02-Na nova janela preencha os dias e horários desejados e em seguida clique em Salvar.       Image: Compression of the second entremento of the second entremento of the second entrem                                                                       | Calegoria                                                       |                                                                                 |                          |                                                                                                    |                                                                           |                                                                                                    |                        |
| Locais de Estoque       01-Para criar os horários de funcionamento deve clicar em Novo registro         Clientes/Compradores       Horário de funcionamento         O2-Na nova janela preencha os dias e horários desejados e em seguida clique em Salvar.       Image: Cadastro de Horário de funcionamento         Verterio de seguida clique em Salvar.       Image: Complexitatione de seguida clique em Salvar.                                                                                                    | Produto                                                         |                                                                                 |                          |                                                                                                    |                                                                           |                                                                                                    |                        |
| Complemento Produto       funcionamento deve clicar         em Novo registro       Horário de funcionamento         O2-Na nova janela preencha os dias e horários       desejados e em seguida clique em Salvar.         Use de uniconamento       Istate         Valuar e Continuar       Voltar para a listagem                                                                                                    | Locais de Estoque                                               | 01 Dara criar a                                                                 | os horários do           |                                                                                                    |                                                                           |                                                                                                    |                        |
| Clientes/Compradores  I unicionamento deve ciicar em Novo registro  O2-Na nova janela preencha os dias e horários desejados e em seguida clique em Salvar.  O2-Na nova janela preencha os dias e horários  desejados e em seguida clique em Salvar.  Valuar de Continuar  Valuar e Continuar  Voltar para a listagem                                                                                                    | Complemento Produto                                             |                                                                                 |                          |                                                                                                    |                                                                           |                                                                                                    |                        |
| Clientes/Compradores em Novo registro                                                                                                    | complemente ricate                                              | funcionament                                                                    | to deve clicar           |                                                                                                    |                                                                           |                                                                                                    |                        |
| 02-Na nova janela preencha os dias e horários<br>desejados e em seguida clique em Salvar.                                                                                                    |                                                                 |                                                                                 |                          |                                                                                                    | cionamonto                                                                |                                                                                                    |                        |
| O2-Na nova janela preencha os dias e horários<br>desejados e em seguida clique em Salvar.                                                                                                    | Clientes/Compradores                                            | em Novo regis                                                                   | stro                     | Horário de fun                                                                                                    | cionamento                                                                |                                                                                                    |                        |
| 02-Na nova janela preencha os dias e horários<br>desejados e em seguida clique em Salvar.                                                                                                    | Clientes/Compradores                                            | em Novo regis                                                                   | stro                     | G > Horário de fun                                                                                                    | cionamento > Formulário de o                                              | adastro de Horário de funcionamento                                                                                                    |                        |
| 02-Na nova janela preencha os dias e horários<br>desejados e em seguida clique em Salvar.                                                                                                    | Clientes/Compradores                                            | em Novo regis                                                                   | stro                     | Horário de fun     Cadastro de Ho                                                                                                    | cionamento > Formulário de o                                              | cadastro de Horário de funcionamento                                                                                                    |                        |
| 02-Na nova janela preencha os dias e horários<br>desejados e em seguida clique em Salvar.<br>Horár de excepto<br>Não<br>Salvar e Continuar 🔊 Voltar para a listagem                                                                                                    | Clientes/Compradores                                            | em Novo regis                                                                   | stro                     | Horário de fun<br>Cadastro de Horário de fun<br>Cadastro de Horário                                                                                                  | cionamento > Formulário de o                                              | cadastro de Horário de funcionamento                                                                                                    |                        |
| desejados e em seguida clique em Salvar.                                                                                                    | Clientes/Compradores                                            | em Novo regis                                                                   | stro                     | Horário de fun<br>Cadastro de fun<br>Cadastro de Ho<br>Dia Inicial *                                                                                                 | rário de funcionamento                                                    | cadastro de Horário de funcionamento<br>Día Final                                                                                                    |                        |
| Harára de exseção<br>Nato<br>✓ Satvar e Continuar ⊃ Voltar para a listagem                                                                                                    | Clientes/Compradores                                            | em Novo regis                                                                   | orários                  | Horário de fun<br>Cadastro de Hu<br>Cadastro de Hu<br>Dia Inicial *                                                                                                  | cionamento > Formulário de c                                              | cadastro de Horário de funcionamento<br>Dis Final<br>Sábado                                                                                                    |                        |
| Nile<br>Nile<br>✓ Salvar e Continuar ⊃ Voltar para a listagem                                                                                                    | Clientes/Compradores                                            | em Novo regis<br>preencha os dias e h<br>guida clique em Salva                  | orários<br>ar.           | Horário de fun<br>Cadastro de Mu<br>Cadastro de Hu<br>Día Inicial *<br>Segunda<br>Hora Inicial *                                                                     | conservento > Formulário de o                                             | cadastro de Horário de funcionamento Dis Final  Dis Final  Sábado Hora Final*  100                                                                                                    |                        |
| Satvar Satvar Continuar O Voltar para a listagem                                                                                                    | O2-Na nova janela<br>desejados e em sej                         | em Novo regis<br>preencha os dias e h<br>guida clique em Salva                  | orários<br>ar.           | Horánio de fun<br>Cadastro de fun<br>Cadastro de Hu<br>Dia Inicial *<br>Segunda<br>Hora Inicial *<br>0e:00                                                           | contrar por nO<br>conservento > Formulário de o<br>rário de funcionamento | adastro de Horário de funcionamento<br>Dis Final<br>V<br>Horo Final *<br>18:00                                                                                                    |                        |
| Salvar e Continuar O Voltar para a listagem                                                                                                    | O2-Na nova janela<br>desejados e em sej                         | em Novo regis<br>preencha os dias e h<br>guida clique em Salva                  | orários<br>ar.           | Horánio de fun<br>Cadastro de fun<br>Cadastro de Hu<br>Dia Inicial *<br>Segunda<br>Hora Inicial *<br>0000<br>Horánio de excep<br>Neio                                | Lon cal poi not                                                           | adastro de Horário de funcionamento<br>Dia Final<br>V<br>Hora Final *<br>18:00                                                                                                    |                        |
|                                                                                                    | 02-Na nova janela<br>desejados e em sej                         | em Novo regis<br>preencha os dias e h<br>guida clique em Salva                  | orários<br>ar.           | Horánio de fun<br>> Heránio de fun<br>Cadastro de Hu<br>Dia Inicial *<br>Segunda<br>Hora: Inicial *<br>00:00<br>Horánio de exceg<br>Neio                             | Lon carline nO<br>oonamento > Formulário de o<br>rário de funcionamento   | adastro de Horário de funcionamento<br>Dia Final<br>V Stado<br>Hora Final *<br>18:00                                                                                                    |                        |
|                                                                                                    | O2-Na nova janela<br>desejados e em sej                         | em Novo regis<br>preencha os dias e h<br>guida clique em Salva                  | lorários<br>ar.          | Horário de fun<br>> Herário de fun<br>Cadastro de Hu<br>Cadastro de Hu<br>Dia Inicial *<br>Sagunda<br>Hora Inicial *<br>00:00<br>Horário de excep<br>Nilo<br>Saltvar | ionamento > Formulário de o<br>rário de funcionamento<br>io               | adastro de Horário de funcionamento Dia Final Dia Final  |                        |
|                                                                                                    | Clientes/Compradores                                            | em Novo regis<br>preencha os dias e h<br>guida clique em Salva                  | orários<br>ar.           | Horário de fun<br>> Herário de fun<br>Cadastro de Hu<br>Dia Inicial *<br>Segunda<br>Hora Inicial *<br>00:00<br>Horário de exceg<br>Nião<br>Salvar                    | io<br>Salvar e Continuar                                                  | Cla Final<br>Dia Final<br>Dia Final<br>Dia Final<br>Dia Final<br>Mora Final*<br>18:00                                                                                                    | t                      |
| i <b>ca</b> : Para realizar manutenção nos                                                                                                    | Clientes/Compradores<br>02-Na nova janela<br>desejados e em sej | em Novo regis<br>preencha os dias e h<br>guida clique em Salva<br>anutenção nos | orários<br>ar.           | Horário de fun<br>> Heráno de fun<br>Cadastro de Hu<br>Dia Inicial *<br>Deno<br>Horáno de exceg<br>Não<br>Salvar                                                     | io consento > Formulário de o<br>rário de funcionamento<br>io             | Carlastro de Horário de funcionamento Dia Final Dia Final Dia Final Dia Final Dia Final Dia Pinal Dia Pina |                        |
| ica: Para realizar manutenção nos                                                                                                    | Clientes/Compradores                                            | em Novo regis<br>preencha os dias e h<br>guida clique em Salva<br>anutenção nos | orários<br>ar.           | Horário de fun<br>> Herário de fun<br>Cadastro de Hu<br>Dia Inicial *<br>Decida *<br>Begunda<br>Hora Inicial *<br>00:00<br>Horário de exceg<br>Não<br>Salvar         | io<br>Salvar e Continuar<br>io                                            | catastro de Horário de funcionamento Dia Final                                                                                                    | f                      |

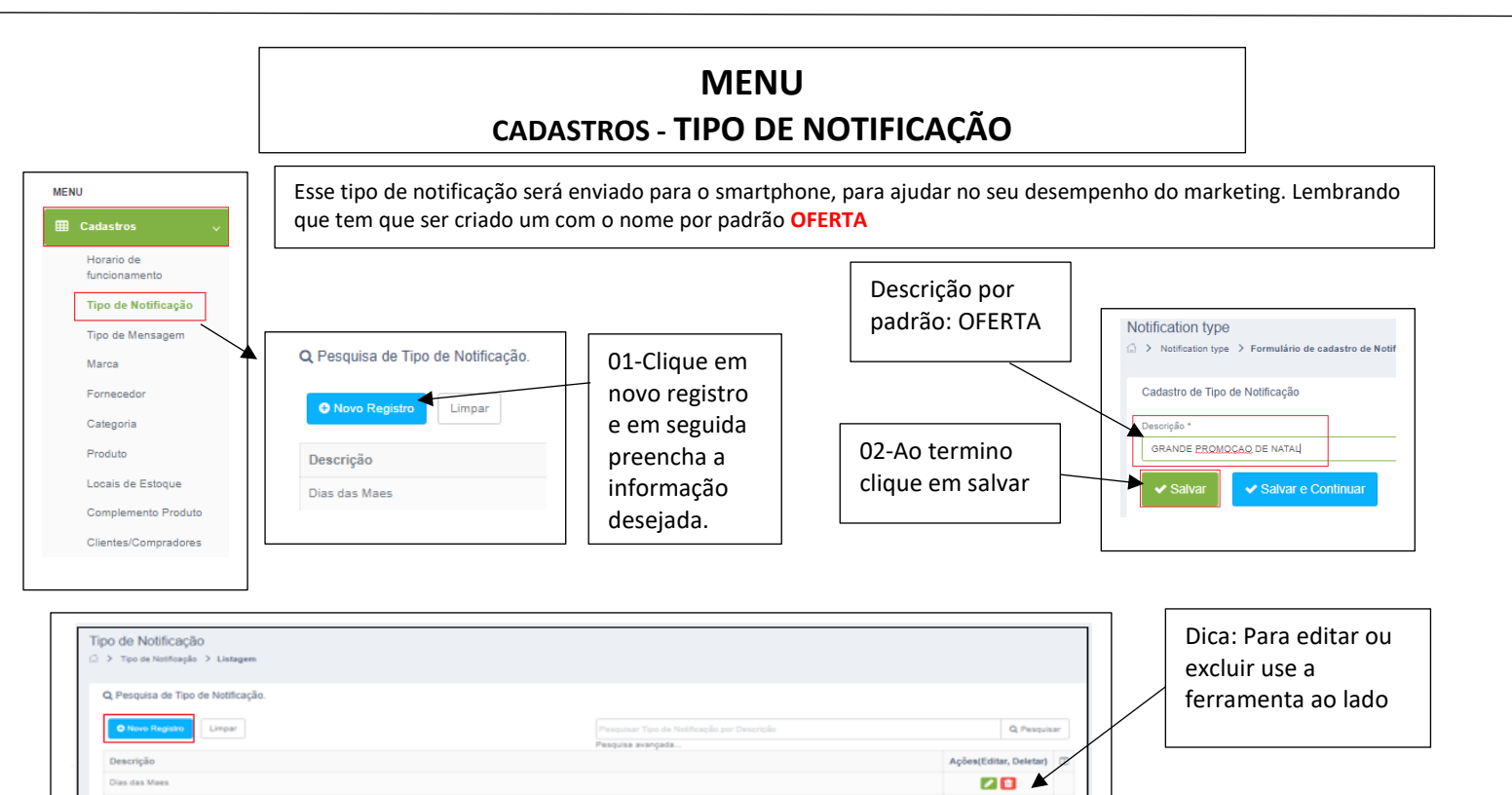

20

20

1

PECHINCHA DO DIA

Registros 1 a 3 de 3 . Exibindo até 10 🔻 por página

Promocao

#### MENU CADASTROS - MARCA

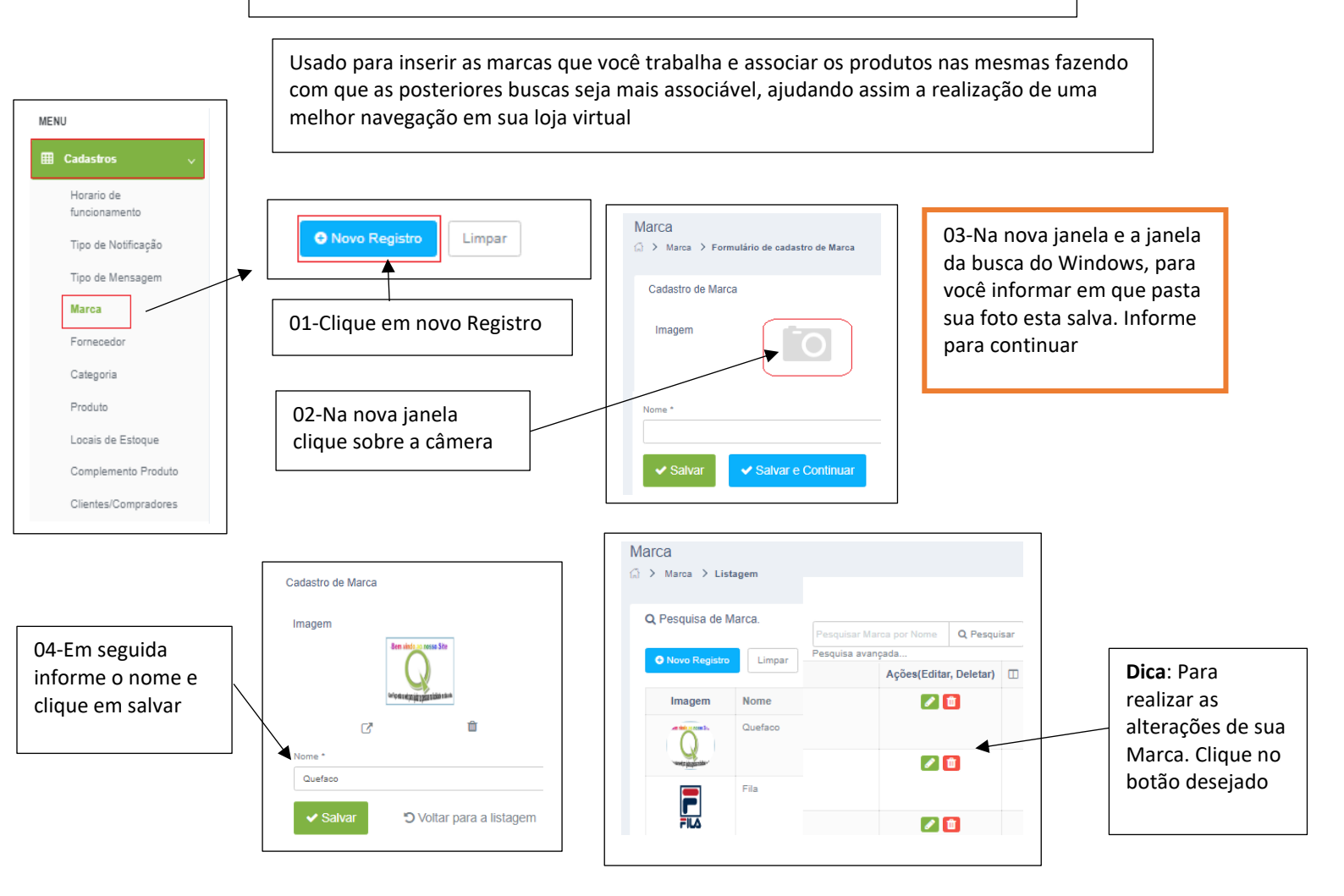

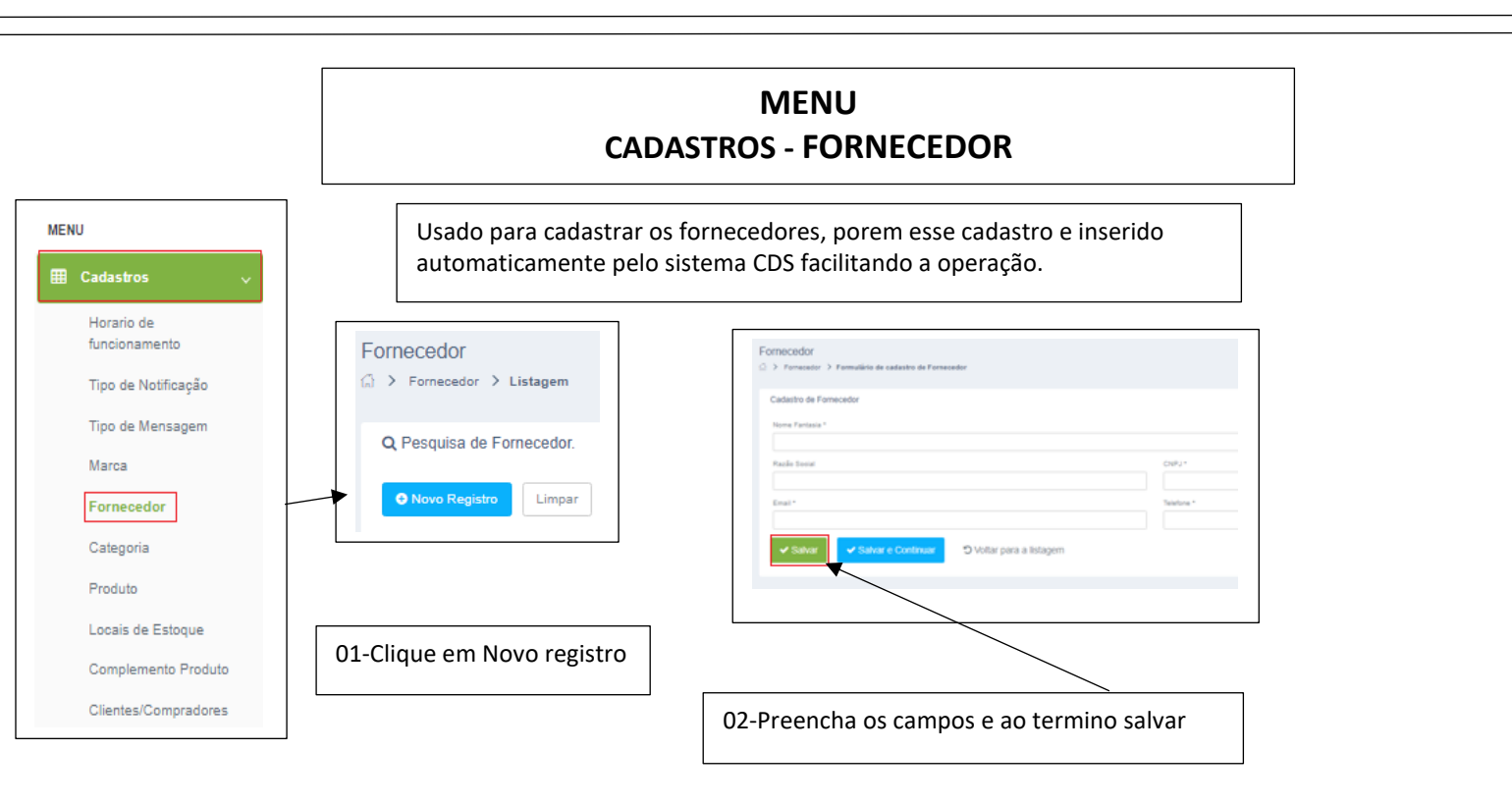

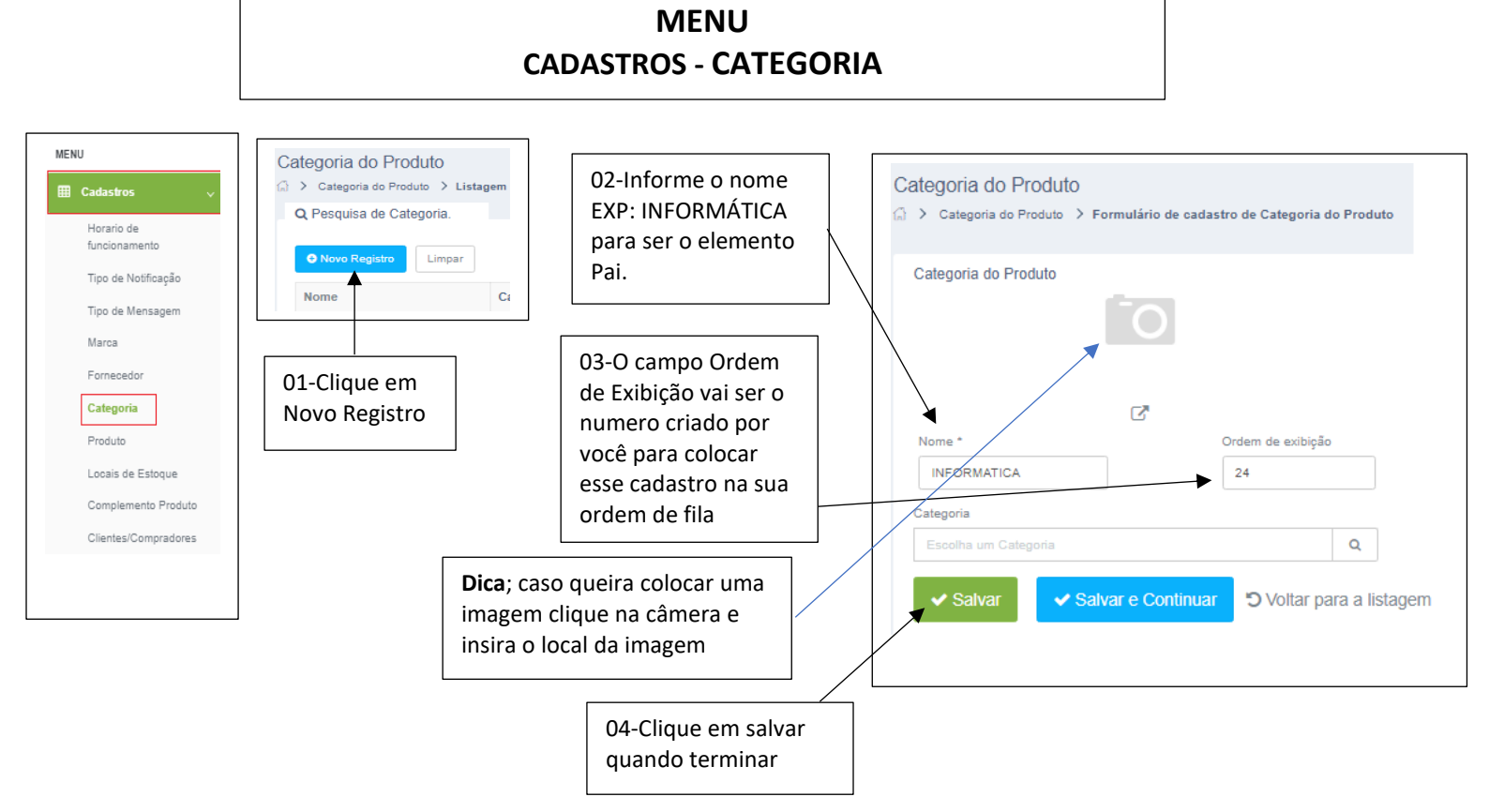

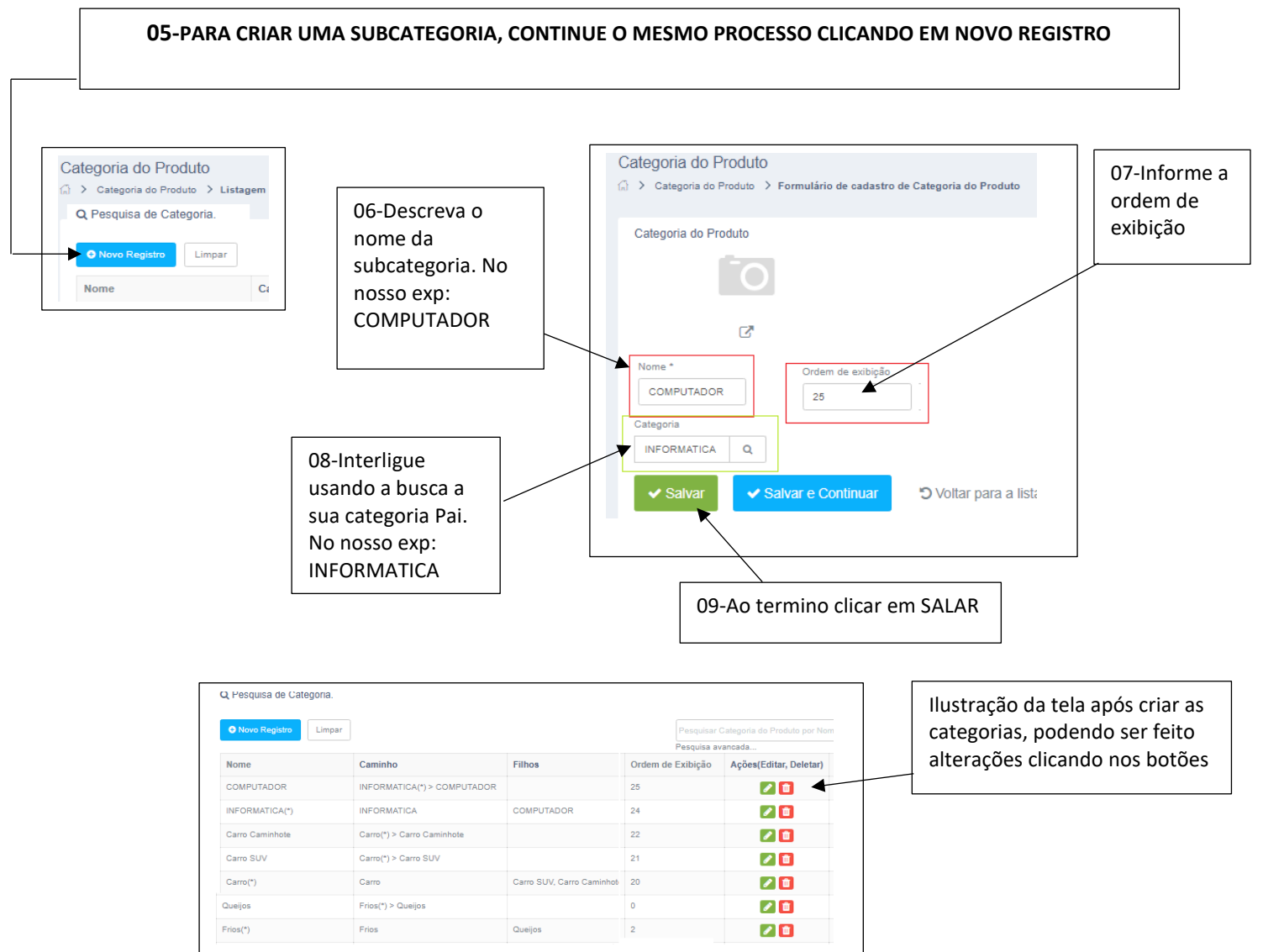

EMS

# MENU CADASTROS - PRODUTO

| MENU  Cadastros  Horario de funcionamento  Tipo de Notificação  Tipo de Mensagem  Marca  Fornecedor  Categoria  Produto  Locais de Estoque  Comolemento Produto                       | Quando a janela do cadastro abrir, iniciamos o processo de cadastro clicando em NA:<br>A: Realize o cadastro do produto.<br>B: Onde tiver a lupa são informações locadas criadas em outras janelas.<br>Onde tem ativo, deixe como não<br>C: Informe cor ou tamanho caso o produto tenha.<br>E: No campo que tem o nome <b>Descrição</b> : informe dados complementares dos seus<br>aqueles que aparecem no site, mas detalhados.<br>F:<br>Produto<br>Produto > Listagem<br>Q Pesquisa de Produtos.<br>Nevo Produto Limpar Exportar Resultado + | ovo Produto.                                                                                                    |
|----------------------------------------------------------------------------------------------------|----------------------------------------------------------------------------------------------------|----------------------------------------------------------------------------------------------------|
| Iniciar com o código<br>Pai do produto.<br>Exemplo (10)<br>Em nome é<br>a descrição<br>principal do<br>seu produto<br>Se estiver<br>cadastrando<br>produto<br>principal<br>marque cor | Adicione a Marca que<br>você quer para esse<br>produto<br>Informe o preço de<br>venda e o de compra<br>(Custo)<br>Fermuliro de cadator de Protet<br>rest<br>rest<br>rest<br>rest<br>rest<br>rest<br>rest<br>r                                                                                                    | que mínimo para<br>produto, não é a<br>quantidade<br>ente, e sim a<br>mação para não<br>menor que o<br>mado<br>Cor. Se o<br>produto for<br>o inicial do<br>cadastro o<br>Pai, e se vai<br>ter grade no<br>momento<br>deixe com<br>um ponto |
| Para que o<br>produto<br>fique<br>disponível<br>deixe<br>marcado<br>não<br>entenc                                                                                                    | ção, usado para fazer um resumo da<br>ficação do produto. Para um melhor<br>dimento do mesmo                                                                                                    | Geralmente deixe a opção escolhendo                                                                                                    |
| OBS: Ler<br>levar em<br>ela vai cl<br>EMS                                                                                                    | nbrando que se o produto CDS foi sincronizado para o Site e-commerce, deve<br>conta de colocar o mesmo como não. Pois a pergunta e clara { Inativo? (sim)<br>nega assim, para você usar no e-commerce, coloque (Não) }                                                                                                    |                                                                                                    |

Categoria: Essa informação já foi criada em outra janela com isso podemos a sociara ao nosso produto e parecido com o grupo usado na CDS. Ajuda nas posteriores busca a localizar melhor o produto.

Fornecedor e só interliga informação que já foi cadastrado em outra tela.

| Categorias                                                                                                    |                                                                                                    |
|----------------------------------------------------------------------------------------------------|----------------------------------------------------------------------------------------------------|
| INFORMATICA(*) > COMPUTADOR ·                                                                                                    |                                                                                                    |
| Locais de estoque                                                                                                    | Fornecedor                                                                                                    |
| Loja                                                                                                    | Escolha um Fornecedor Q                                                                                                    |
| Tamanho (em centímetros)*Altura (em centímetros)*                                                                                                    | Largura (em centímetros)* Diametro (em centimetros)*                                                                                                    |
| 4 3                                                                                                    | 5 4                                                                                                    |
| Peso (em Gramas)* 300 Informações Adicionais                                                                                                    |                                                                                                    |
|                                                                                                    | X ? 7                                                                                                    |
| Computador Sti semp Toshiba ES1699 Dual Core 8GB RAM 1 IB HD                                                                                                    |                                                                                                    |
| Computador STI (Semp Toshiba)                                                                                                    |                                                                                                    |
| Processador Pentium Dual Core E2.8Ghz<br>HQ 1 IB<br>1 x módulo 8 GB Memória RAM QIMM<br>Gravador/Leitor CD/DVD-RW<br>Video Integrado 64 GB<br>Placa de rede Integrada 10/100/1000<br>Leitor de cartão SSQ<br>Teclado e Mouse SEM FIO<br>Sistema operacional ( Windows 2 ) |                                                                                                    |
|                                                                                                    |                                                                                                    |
| Informações adicionais: são aquelas que<br>encontramos nos produtos com as<br>especificações técnicas do produto.<br>Como toda a configuração tamanho<br>voltagem e etc                                                                                                   | Esses campos são justamente as especificações<br>para saber qual em embalagem será usada para<br>o envio desse produto ser calculado no frete. E<br>obrigatório |

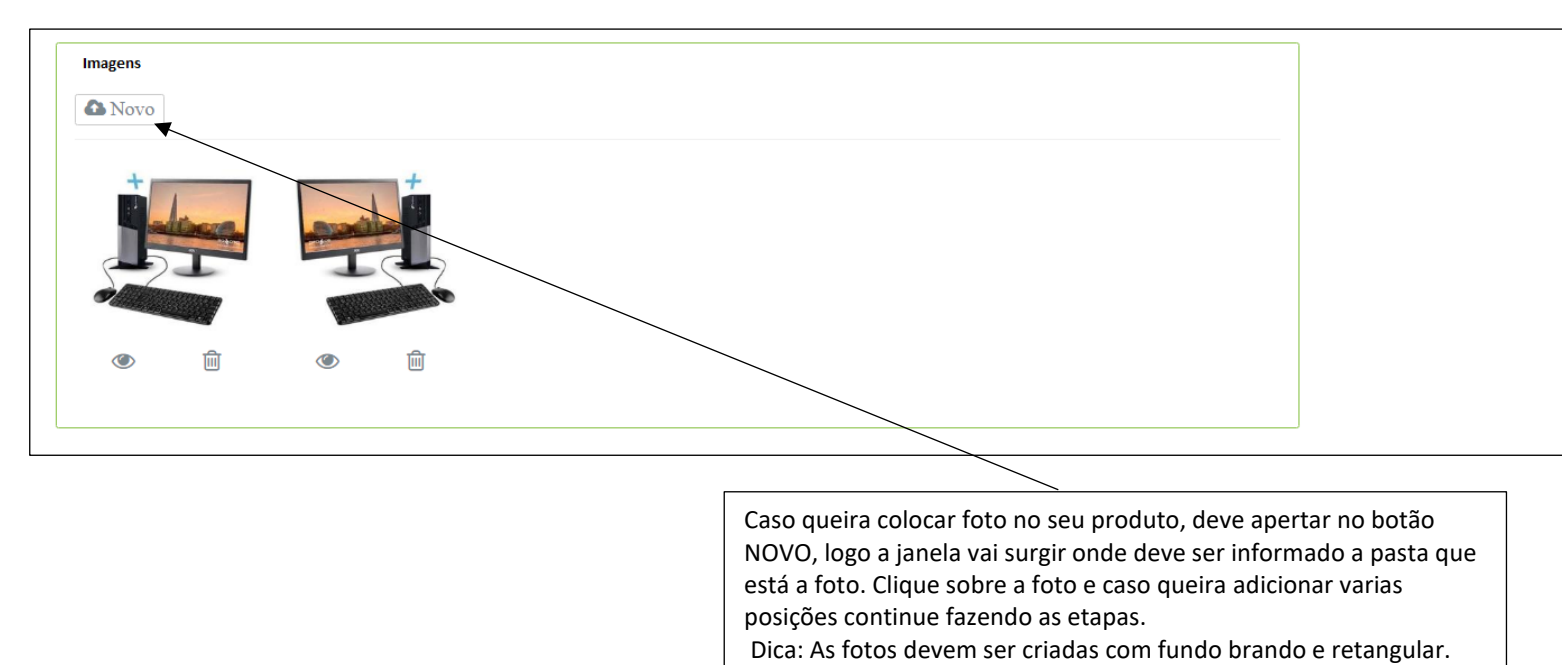

Na continuação do processo do cadastro caso você esteja optando por Grade, deve clicar em salvar e ir para a grade

| variações do j | produto(Grade) |         |                  |                |              |
|----------------|----------------|---------|------------------|----------------|--------------|
| Código         | Cor/Sabor      | Tamanho | Código de Barras | Preço de venda |              |
| 21073          | VERMELHO       | P       | 10VMP            |                | R\$ 2.500,00 |
| 21074          | PRATA          | P       | 10PRP            |                | R\$ 2.500,00 |
| Gerenciar Grad | e              |         |                  |                |              |

| Grade                                                       |                                 |                                    |           |              |                                                  |                       |
|-------------------------------------------------------------|---------------------------------|------------------------------------|-----------|--------------|--------------------------------------------------|-----------------------|
| roduto                                                      |                                 |                                    |           |              |                                                  |                       |
|                                                             |                                 |                                    |           |              |                                                  |                       |
| Nome                                                        | Marce                           | Preço de Venda                     | Categoria | Cor ou Sabor | Tamanho                                          |                       |
| PC TOSHIBA CEL 2.                                           | B Quefaco                       | R\$2500                            |           | Cor          |                                                  |                       |
|                                                             | ,                               |                                    |           |              |                                                  |                       |
| GHZ                                                         |                                 |                                    |           |              |                                                  |                       |
| GHZ                                                         |                                 |                                    |           |              |                                                  |                       |
| GHZ                                                         |                                 |                                    |           |              |                                                  |                       |
| GHZ                                                         |                                 |                                    |           |              |                                                  |                       |
| GHZ<br>Grade                                                |                                 |                                    |           |              |                                                  |                       |
| GHZ<br>srade<br>Novo item<br>cor/Sabor                      | Tamanho                         | Código de Barras                   |           | Pr           | eço de Venda Açî                                 | 5es(Editar,Deletar) □ |
| GHZ<br>Grade<br>Novo itam<br>Cor/Sabor<br>/ERMELHO          | Tamanho<br>P                    | Código de Barras                   |           | Pr           | eço de Venda Açã<br>R\$ 2.500,00                 | Ses(Editar,Deletar) 🛙 |
| GHZ<br>Brade<br>Novo Item<br>Cor/Sabor<br>/ERMELHO<br>PRATA | Tamanho       P       P       P | Código de Barras<br>10VMP<br>10PRP |           | Pr           | eço de Venda Açã<br>R\$ 2.500,00<br>R\$ 2.500,00 | Ses(Editar,Deletar) □ |

Vai surgir a tela para cadastrar os produtos com suas respectivas grades. Lembrando que a descrição principal já foi criada. Só a necessidade para informar as cores e tamanhos e valor dessa respectiva Grade. já onde tem código Barras você vai unir o código mais a cor e o tamanho EXP: 10AZP ficou 10 azul tamanho P. Ao termino clique em salvar.

| Produto                           |                  |                                  |                  |                            |         |
|-----------------------------------|------------------|----------------------------------|------------------|----------------------------|---------|
| Nome<br>PC TOSHIBA CEL 2.8<br>GHZ | Marca<br>Quefaco | Preço de Venda<br><b>R\$2500</b> | Categoria        | Cor ou Sabor<br><b>Cor</b> | Tamanho |
| Dados do Item                     |                  |                                  |                  |                            |         |
| Cor ou Sabor?                     | Cor/Sabor        |                                  | Códico de Barras | Preço de Venda *           | Ordem   |
| Descrição                         |                  |                                  |                  |                            |         |

### MENU CADASTROS – LOCAIS DE ESTOQUE

| Cadastros                   | Local onde virtualmente conte                    | n o estoque   | dos respectivos produt              | OS                     |    |
|-----------------------------|--------------------------------------------------|---------------|-------------------------------------|------------------------|----|
| Horario de<br>funcionamento | Caso queira realizar um cada                     | stro de local | de estoque, clique em l             | Novo Registro          |    |
| Tipo de Notificação         |                                                  |               |                                     |                        |    |
| Tipo de Mensagem            | Novo Registro     Limpar                         |               | Pesquisar Local de Estoque por Name | e Q Pesquisa           | ar |
| Marca                       | Name                                             | Description   | Pesquisa avançada                   | Ações(Editar, Deletar) | m  |
| Fornecedor                  | Laia                                             | boonpuon      |                                     |                        |    |
| Categoria                   | Loja                                             |               |                                     |                        |    |
| Produto                     | Registros 1 a 1 de 1 . Exibindo até 10 ▼ por pág | ina.          |                                     | € < 1 >                | 2  |
| Locais de Estoque           |                                                  |               |                                     |                        |    |
| Complemento Produto         | Cadastro de Local de Estoque                     |               |                                     |                        |    |
| Clientes/Compredence        | Name                                             |               |                                     |                        |    |
| Clentes/Compradores         | Description                                      |               |                                     |                        |    |
|                             | Description                                      |               | Em seguida desc                     | creva e ao             |    |
|                             |                                                  |               | termino salvar                      |                        |    |

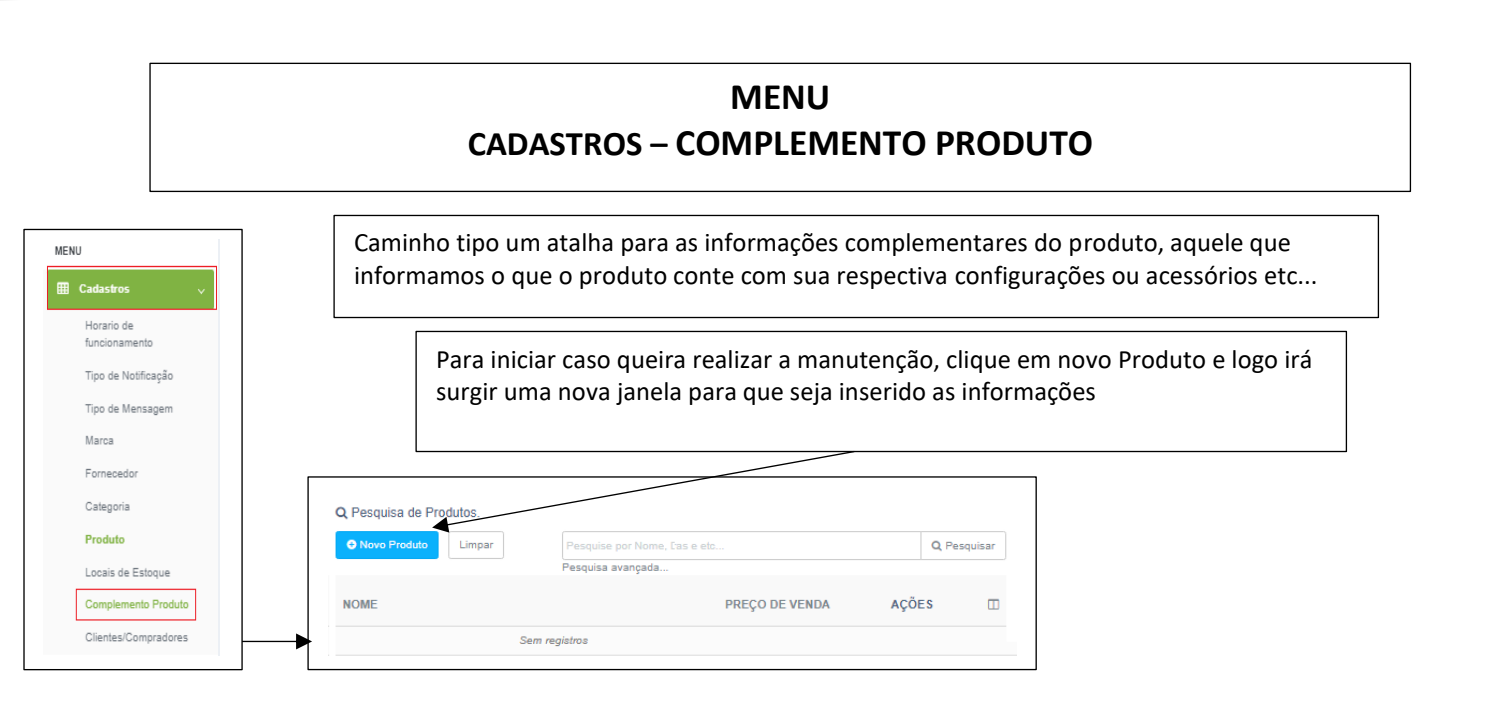

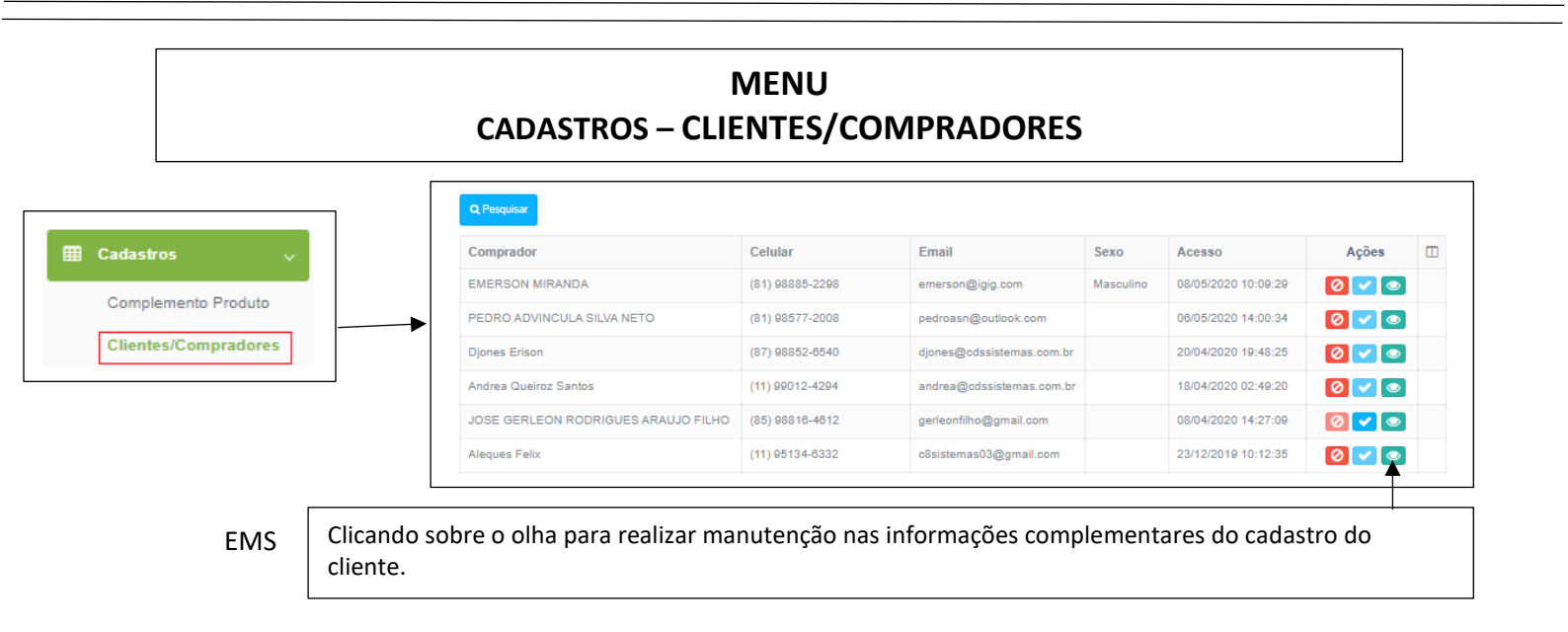

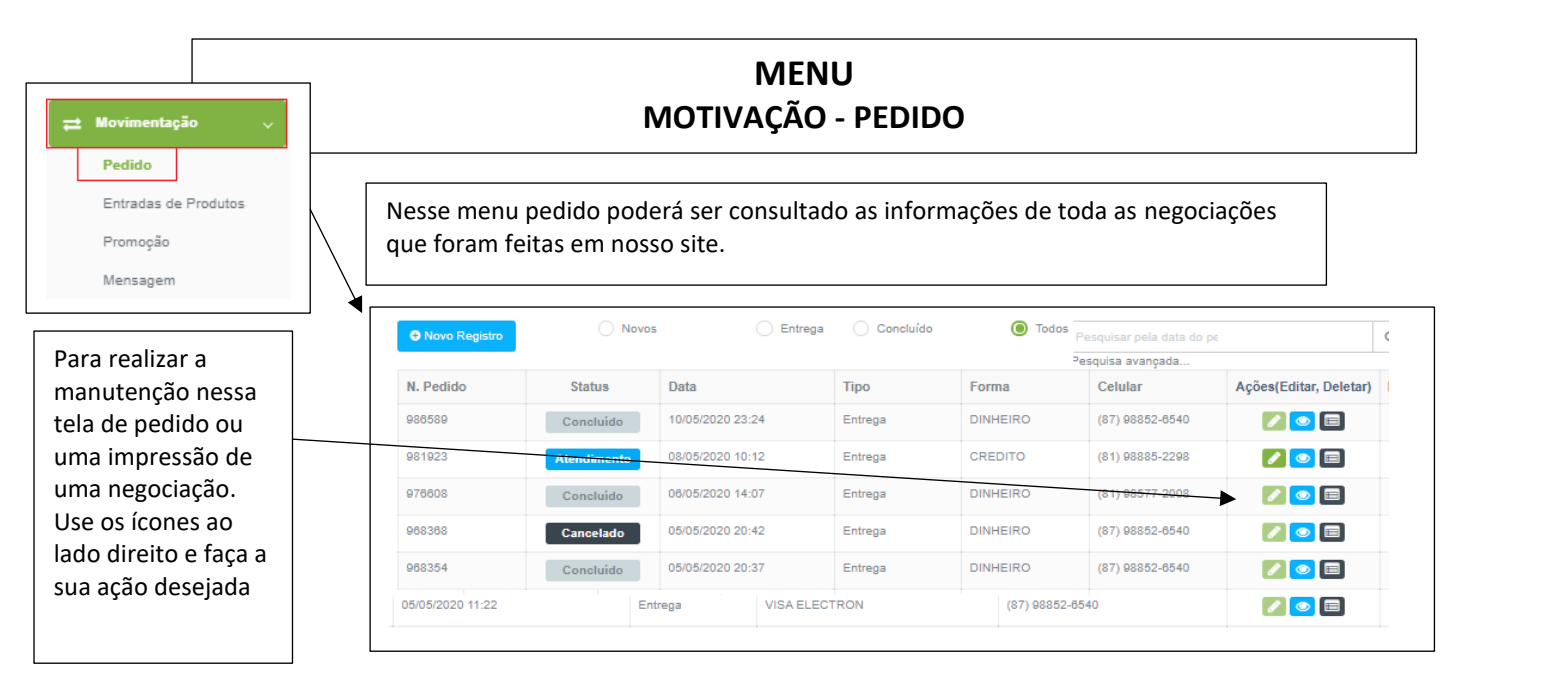

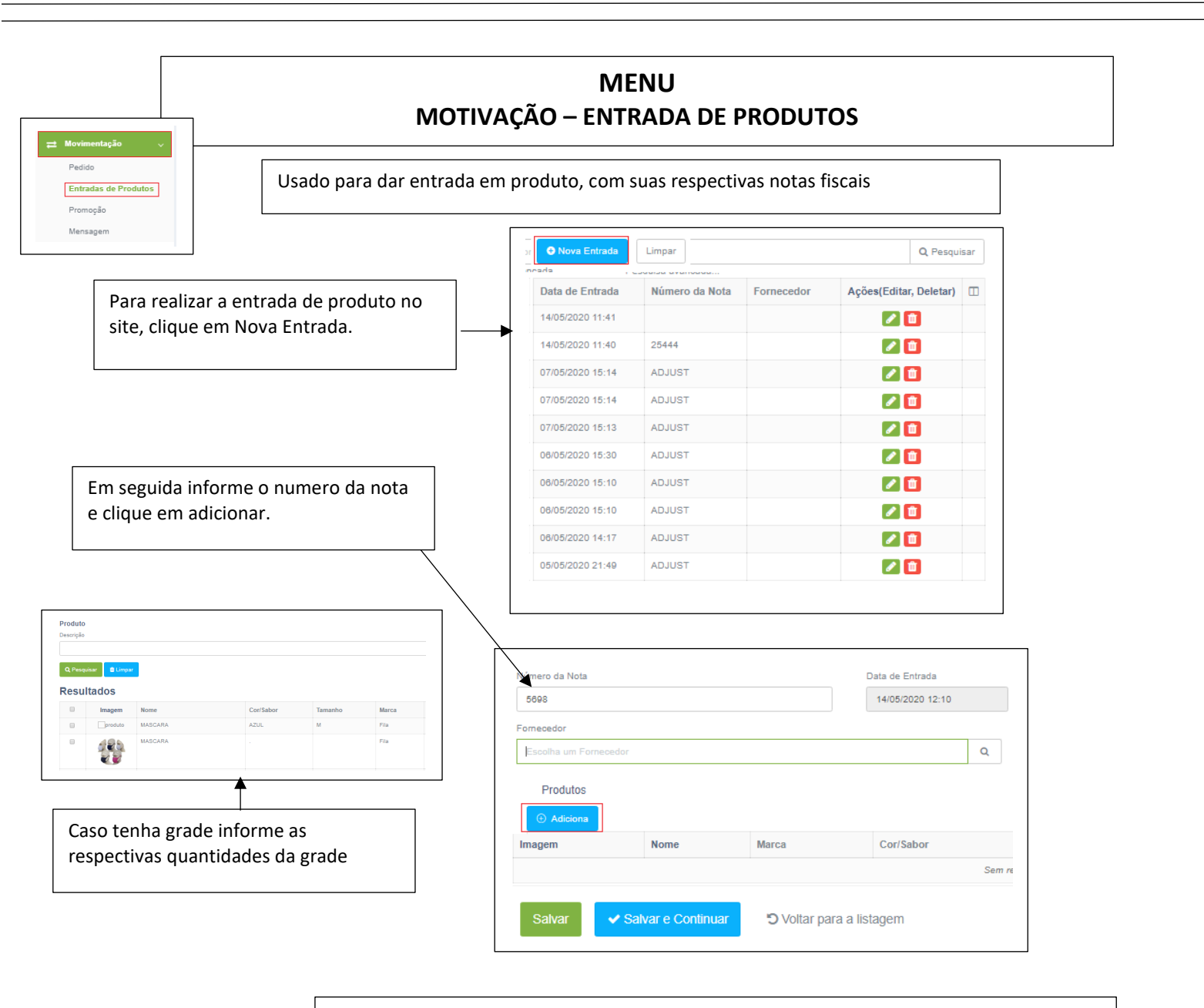

**Dica**: Caso sua entradas são feitas pelo sistema CDS , não a necessidade da entrada por esse caminho.

#### MENU MOTIVAÇÃO – PROMOÇÃO

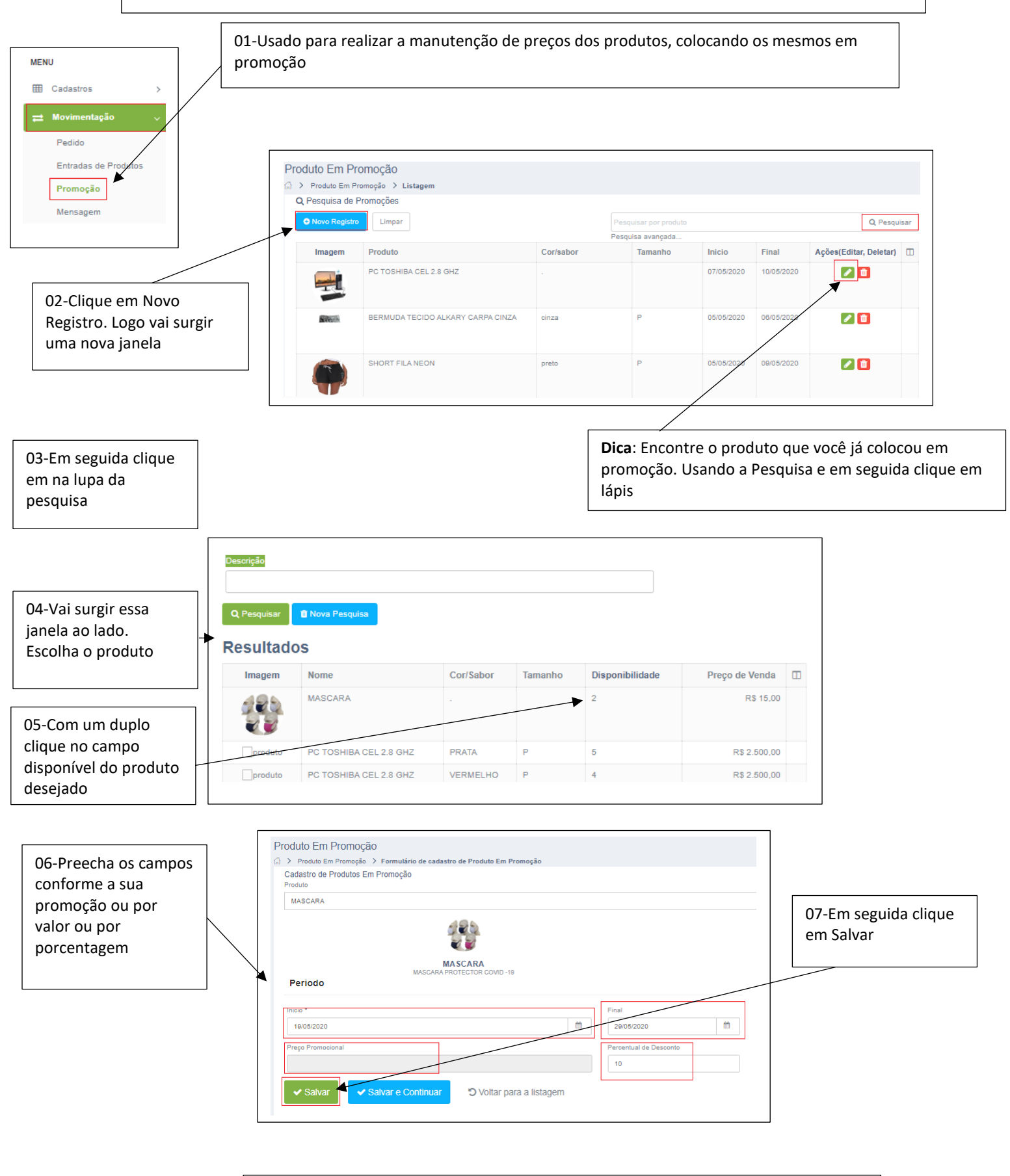

**OBS:** Essa regra de colocar os produtos na promoção caso usa grade, devesse levar em conta nos produtos que estão com grades para colocar os valores em cada grade.

#### MENU MOTIVAÇÃO – MENSAGEM

| ≓ Movimentação ∨     |                          |                              |       |               |                            |                |                        |
|----------------------|--------------------------|------------------------------|-------|---------------|----------------------------|----------------|------------------------|
| Pedido               |                          |                              |       |               |                            |                |                        |
| Entradas de Produtos | Mensagem                 |                              |       |               |                            |                |                        |
| Promoção             | (□) > Mensagem > Li:     | stagem                       |       |               |                            |                |                        |
| Mensagem             | Q Pesquisa de Mes        | sage.                        |       |               |                            |                |                        |
|                      | O Novo Registro          | Limpar                       |       | P             | esquisar Message por Email |                | Q Pesquisar            |
|                      | Tipo                     | Data e Hora                  | Texto | Cliente       | Phone 1                    | Phone 2        | Ações(Editar, Deletar) |
|                      | Duvida                   | 14/05/2020 21:22:28          | teste | Djones Erison | (87) 98852-6540            |                |                        |
| licando em novo      | Reclamação               | 06/01/2020 16:19:48          | Teste | Djones Erison | (87) 98852-6540            | (87) 3861-0465 | <b>_</b> •             |
| egistro              | Registros 1 a 2 de 2 . E | xibindo até 10 ▼ por página. |       |               |                            |                |                        |

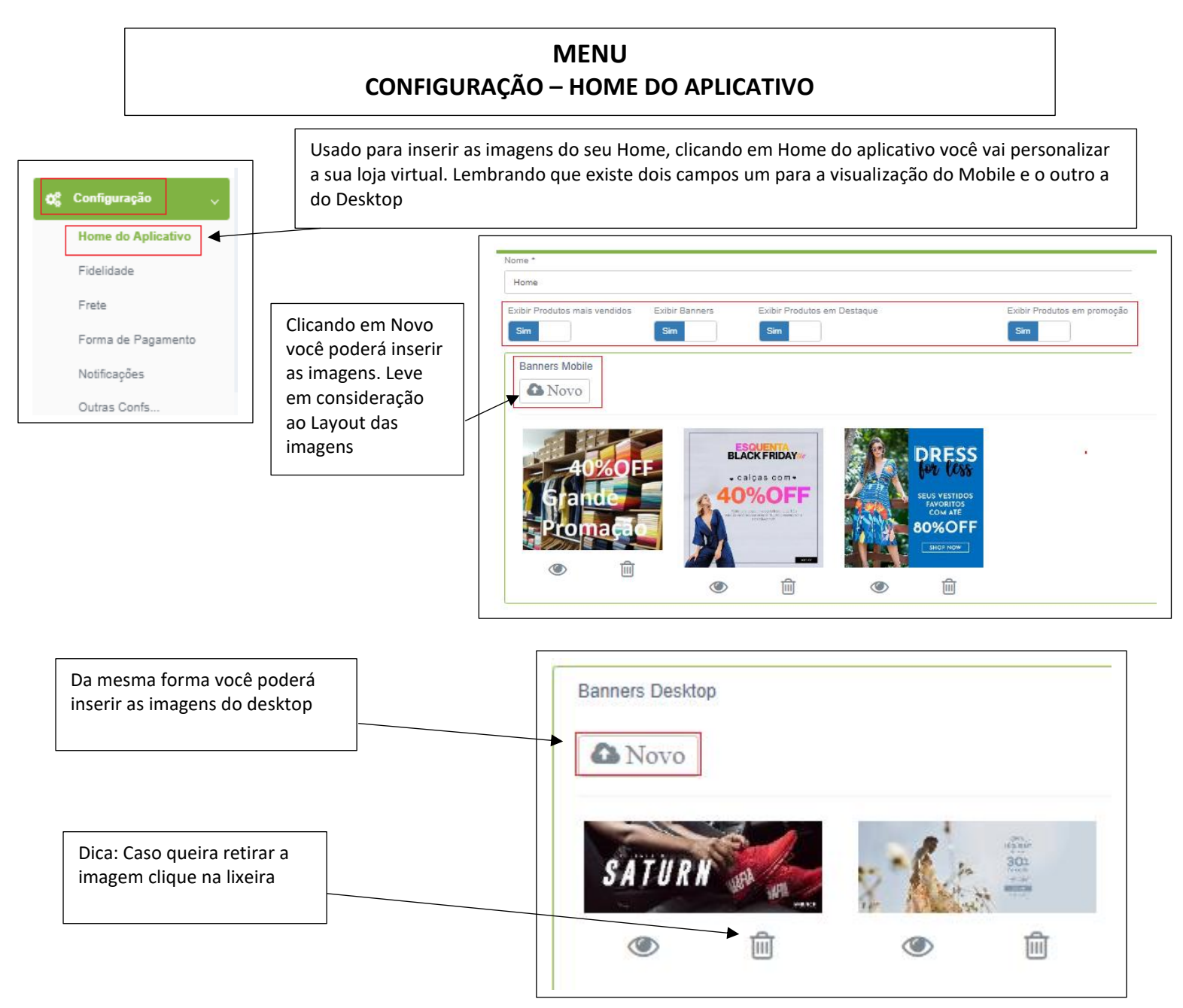

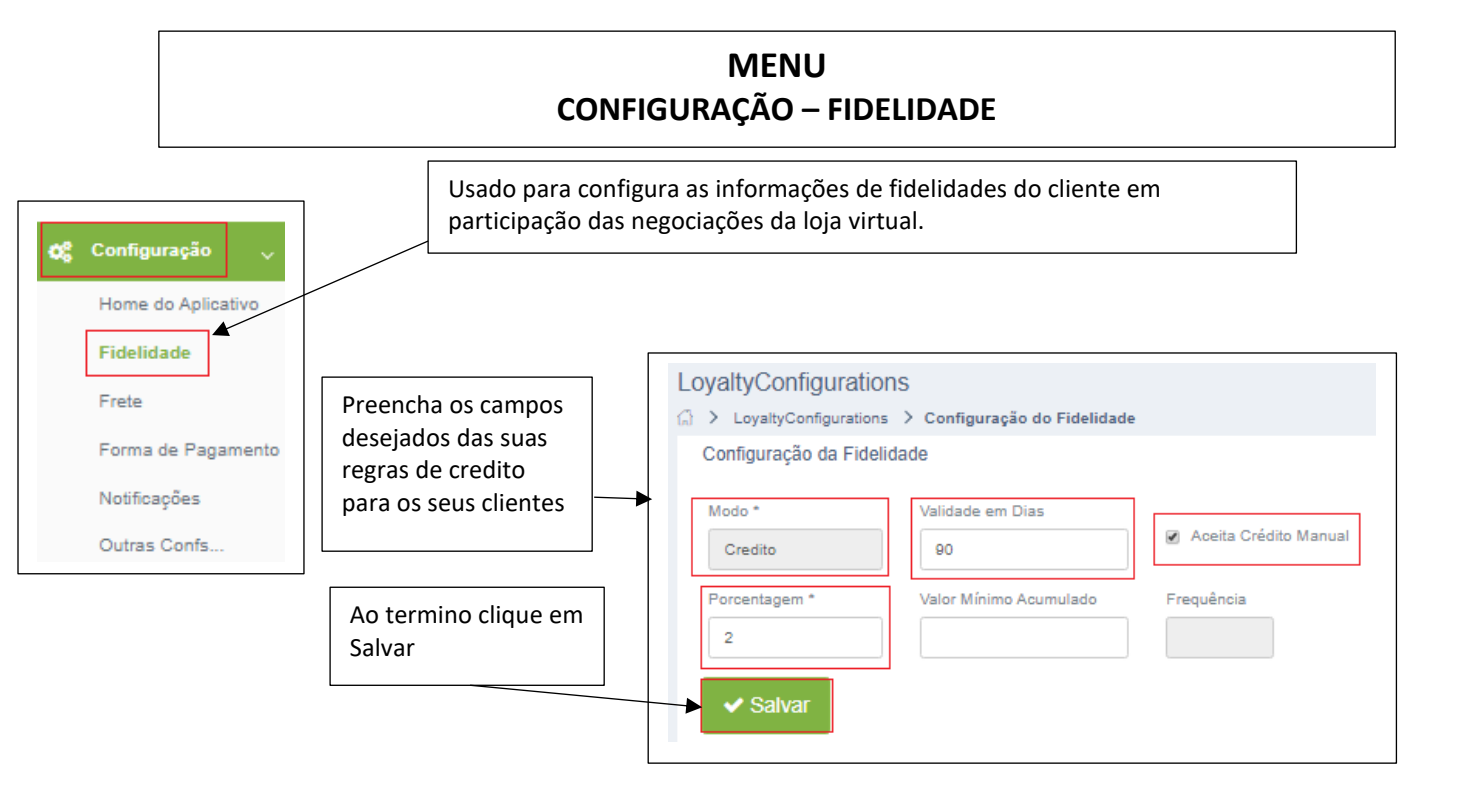

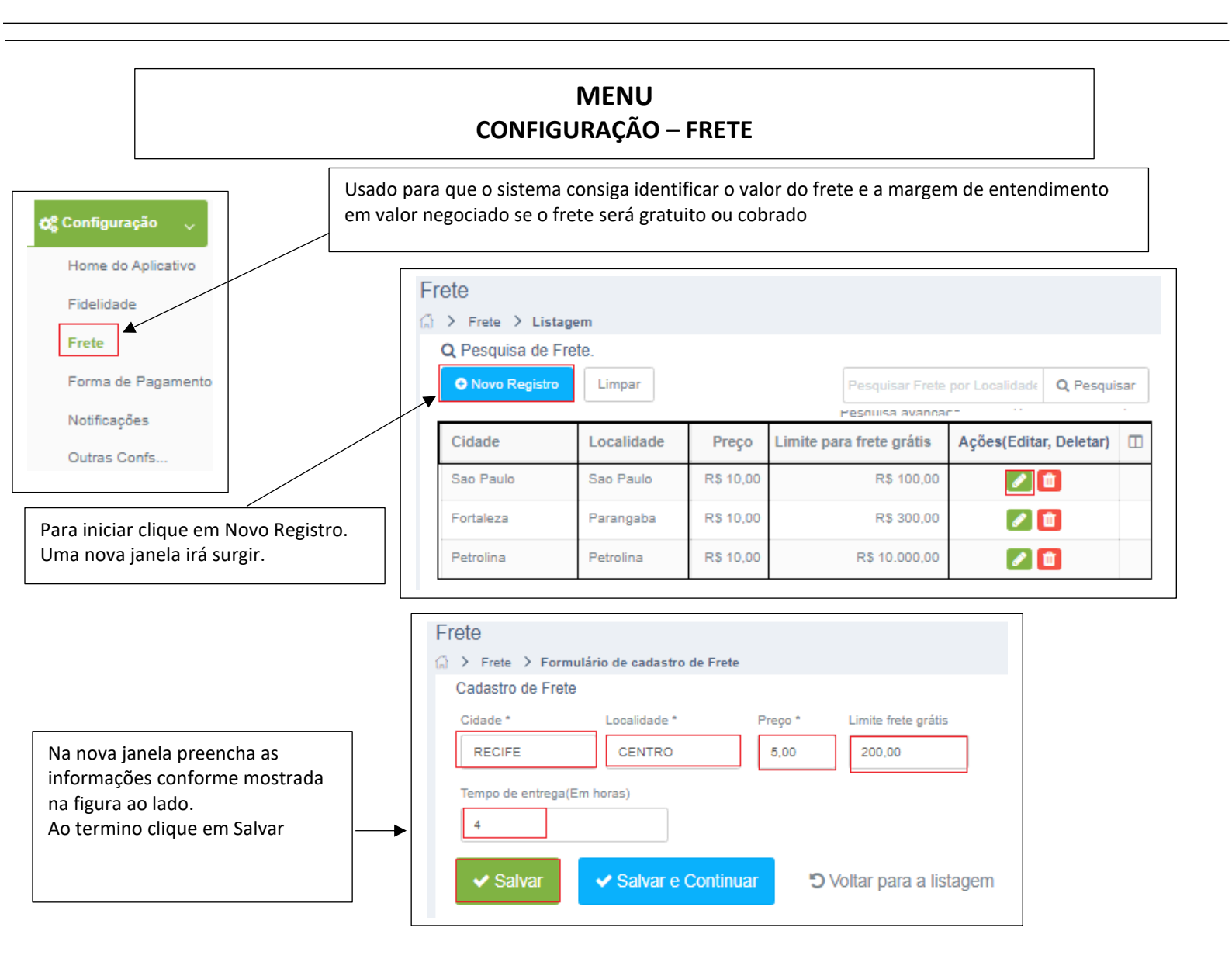

MENU CONFIGURAÇÃO – FORMA DE PAGAMENTO

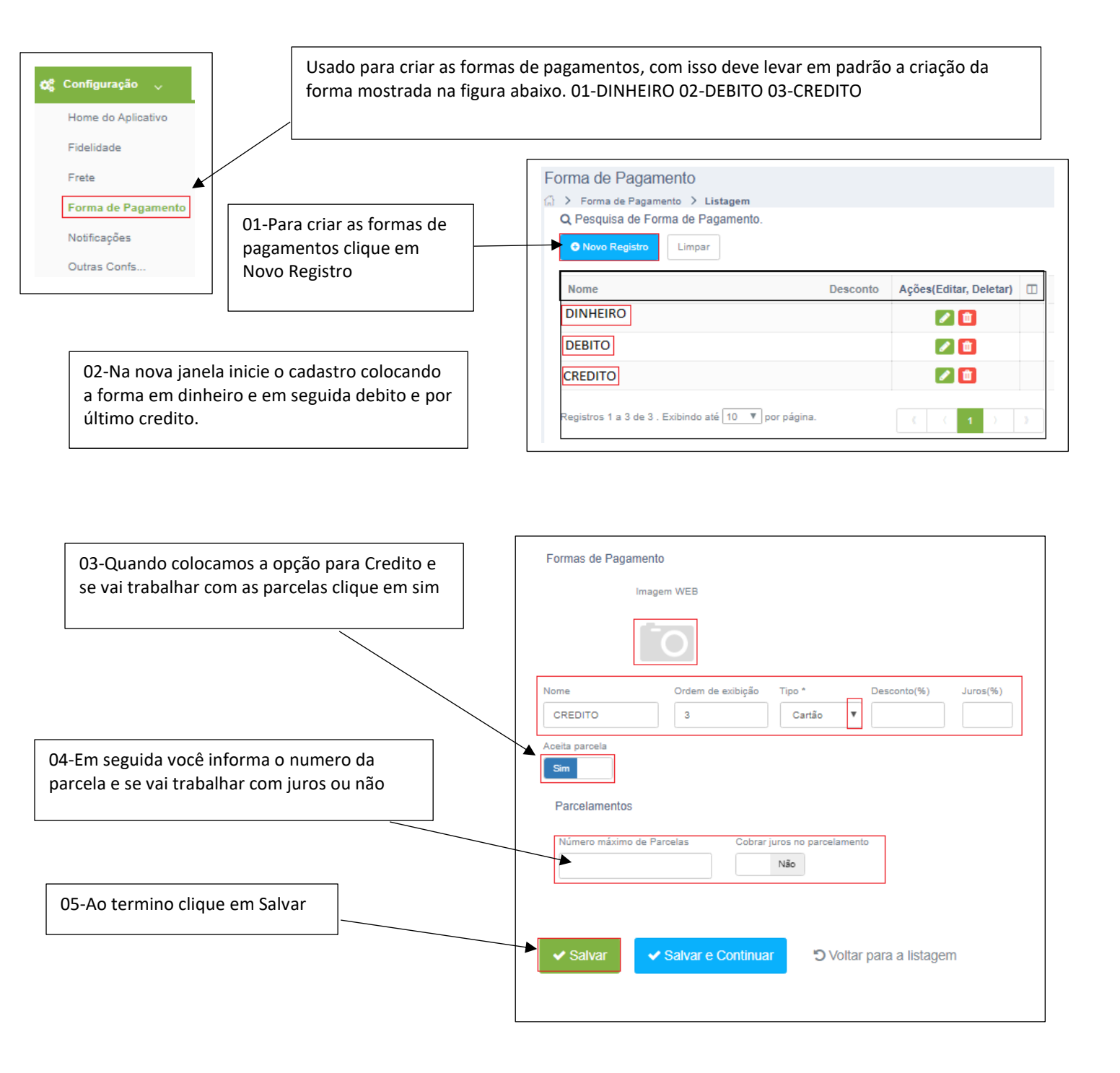